# **PBUD 2024**

## Manuel d'installation réseau de PBUB 2024

**VERSION** PBUD 2024 V 26.0.0 **DATE** 13/07/2023

Septembre 2023

# Sommaire

| 1 AVERTISSEMENTS                                                       | 3  |
|------------------------------------------------------------------------|----|
| 2 SAUVEGARDES ET RESTAURATIONS                                         | 3  |
| 3 PRÉALABLES À L'INSTALLATION                                          | 3  |
| 3.1. CONFIGURATION PRÉCONISÉE                                          | 3  |
| 3.2. Mysql                                                             | 4  |
| <b>3.3.</b> VERSION DE LA PROCÉDURE D'INSTALLATION                     | 4  |
| 4 INSTALLATION                                                         | 4  |
| 4.1. INSTALLATION POSTE SERVEUR                                        | 4  |
| 4.1.1. Poste serveur                                                   | 4  |
| 4.1.2. Actions                                                         | 5  |
| 4.1.3. Scripts sur l'EAD : Rappels                                     | 8  |
| 4.1.4. Script MySQL                                                    | 8  |
| 4.1.5. Script donnant les droits sur les répertoires                   | 9  |
| 4.2. INSTALLATION POSTES CLIENTS                                       | 10 |
| 4.3. INSTALLATION POSTE ADMINISTRATEUR                                 | 12 |
| 5 APRÈS INSTALLATION                                                   | 15 |
| 5.1. LANCEUR                                                           | 15 |
| 5.2. PREMIER ACCÈS                                                     | 15 |
| 5.3. VERSIONS INSTALLEES                                               | 15 |
| 6 ACCÈS À L'OUTIL DE GESTION DE BASE DE DONNÉES :                      | 16 |
| 6.1. INITIALISATION DE LA BASE                                         | 16 |
| 6.2. Autres fonctionnalités de l'outil de gestion des bases de données | 18 |

Ce CD ou fichier exécutable effectue :

- L'installation de la Préparation Budgétaire 2024 serveur,
- L'installation des postes clients,
- L'installation de l'outil de gestion des bases BD\_GFC (poste d'administration).

## Osous Linux/Horus

- Le poste serveur doit être installé avec le profil **INSTALL**. Vous devrez ensuite lancer les scripts pour donner les droits sur les répertoires et être utilisateur autorisé. Contactez votre CRIA si nécessaire.
- Les postes clients doivent être installés avec un profil Utilisateur
- Le poste administrateur doit être installé sous profil INSTALL ou sous profil

Cette notice a été conçue à partir d'une installation sur un **réseau Linux, sous Horus**. Certaines images écran peuvent être différentes de ce que vous aurez sur vos propres réseaux.

<mark>2</mark> S

# Sauvegardes

- Les accès aux sauvegardes, restaurations et historiques sont inclus dans l'outil BD\_GFC réseau.
- Après avoir initialisé la base et une fois que vous aurez commencé à travailler, nous vous conseillons de SAUVEGARDER le plus SOUVENT et le plus PECIII IEPEMENT possible

#### Installation sous Vista ou Windows 7

L'installation sous Vista ou Windows 7 nécessite une configuration particulière du poste :

- Installation en tant qu'administrateur du poste.
- Implantation de fichiers afin d'avoir accès aux fichiers d'aide en ligne.
   GFC : (<u>http://diff.in.ac-montpellier.fr/</u>)

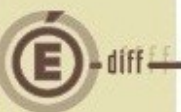

### Installation sous Windows 8

L'installation sous Windows 8 nécessite une configuration particulière du poste :

• Installation en tant qu'administrateur du poste.

• Implantation de fichiers afin d'avoir accès aux fichiers d'aide en ligne.

Voir la fiche d'information diffusée le 07/01/2015 sur le site de diffusion de

## Installation sous Windows 10

L'installation Windows 10 nécessite une configuration particulière du poste : Voir la fiche d'information diffusée le 08/07/2016 sur le site du pôle de compétence de paris (<u>http://pole.in.ac-paris.fr</u>), depuis le menu « Diffusion »

3.2.

## Installation MySQL et BD\_GFC

Il est IMPERATIF d'installer le package MySQL (diffusé en novembre 2009)

#### 3.3.

La version de la procédure d'installation est **3.0.1**.

## Avant d'installer la PBUD

Il est **IMPORTANT** de s'assurer qu'aucun processus de GFC ne soit en cours

#### 🕖 Sous Linux/Horus

Le poste serveur doit être installé avec le profil INSTALL

L'installation en réseau de la version 2024 de la Préparation Budgétaire propose automatiquement de désinstaller l'ancienne version Préparation Budgétaire 2023, elle désinstalle aussi toute installation ancienne de la Préparation Budgétaire restée à tort sur la machine.

INSERER LE CD DANS LE LECTEUR DE CD-ROM OU LANCER L'EXECUTABLE.

Si vous lancez l'exécutable, le ficher se décompacte, l'écran de bienvenue s'affiche :

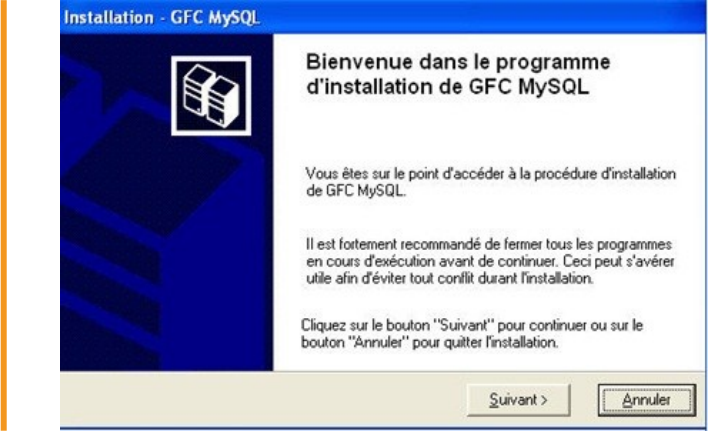

#### CLIQUER SUR « SUIVANT> »

opie écrat

L'écran du type d'installation s'affiche :

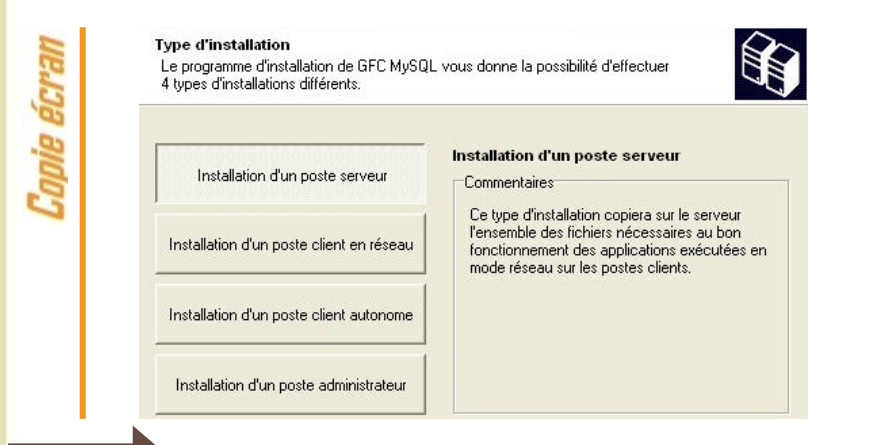

CLIQUER SUR « Installation d'un poste serveur », PUIS SUR « SUIVANT>»

L'écran suivant apparaît si aucun autre module de GFC n'a été installé sur le serveur :

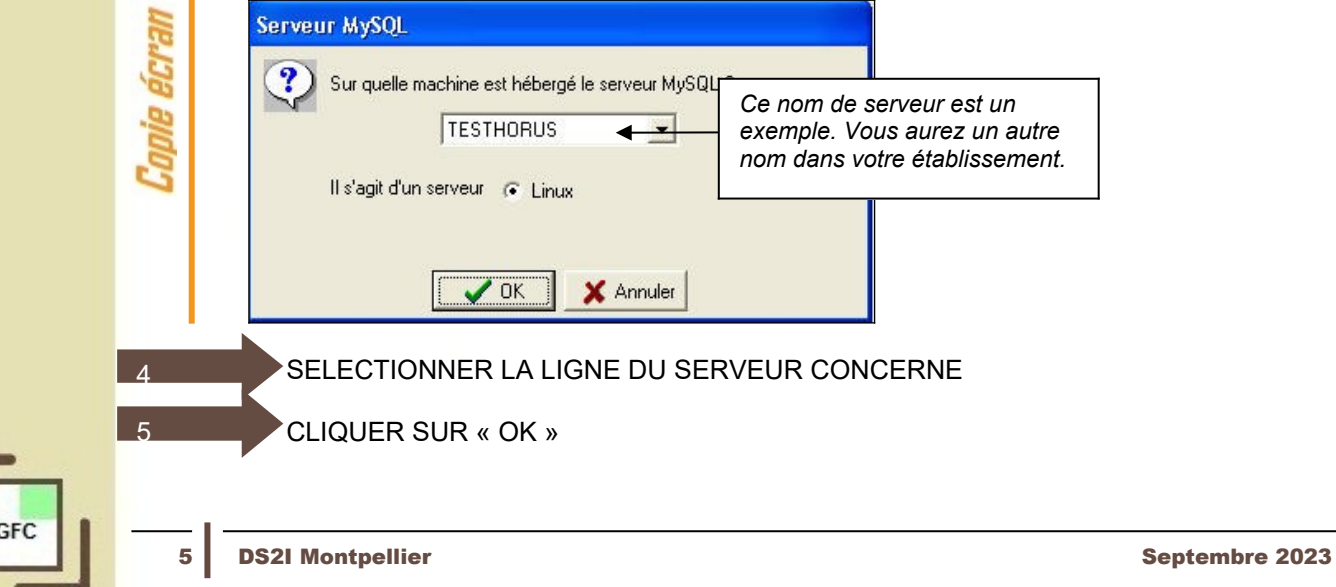

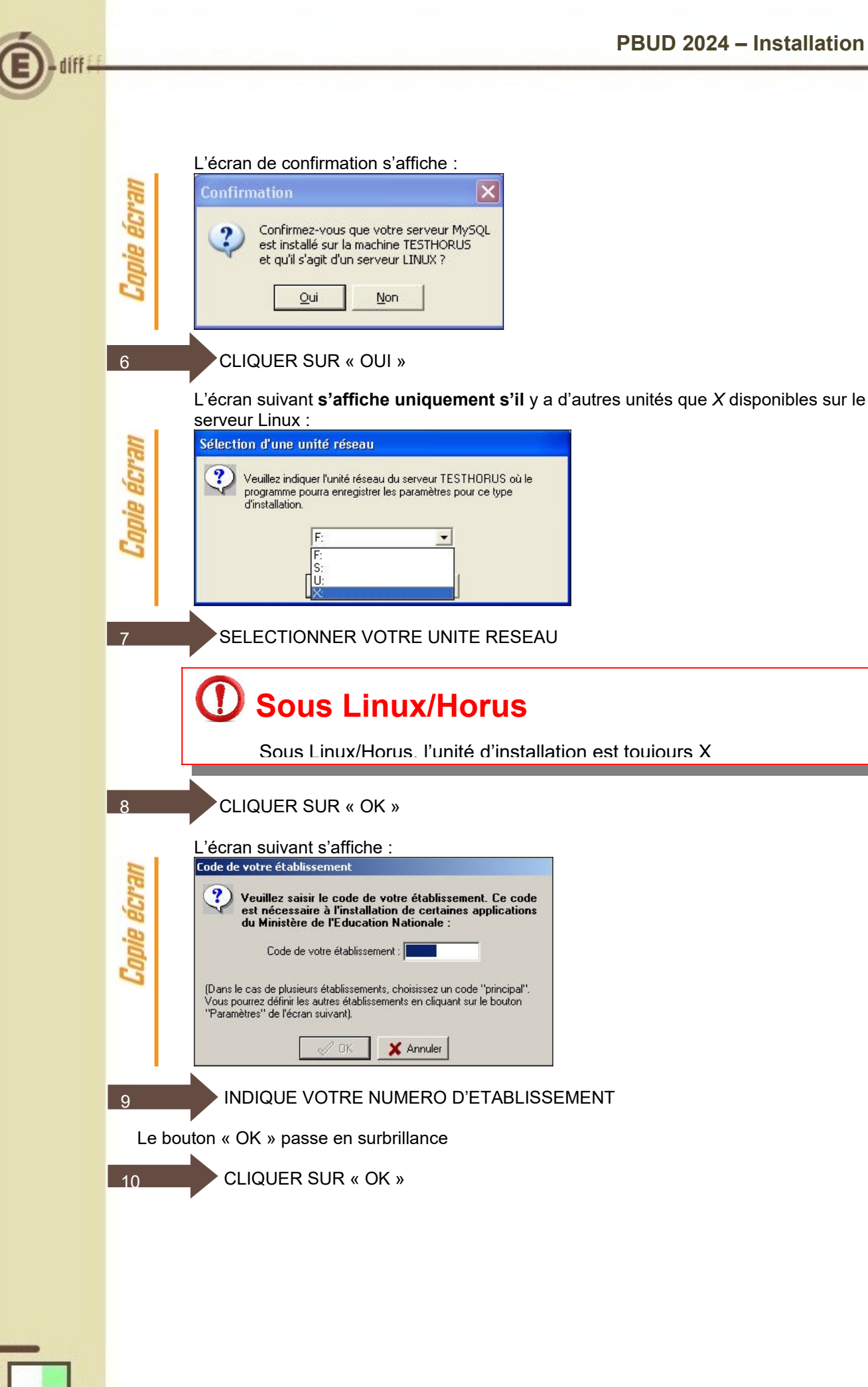

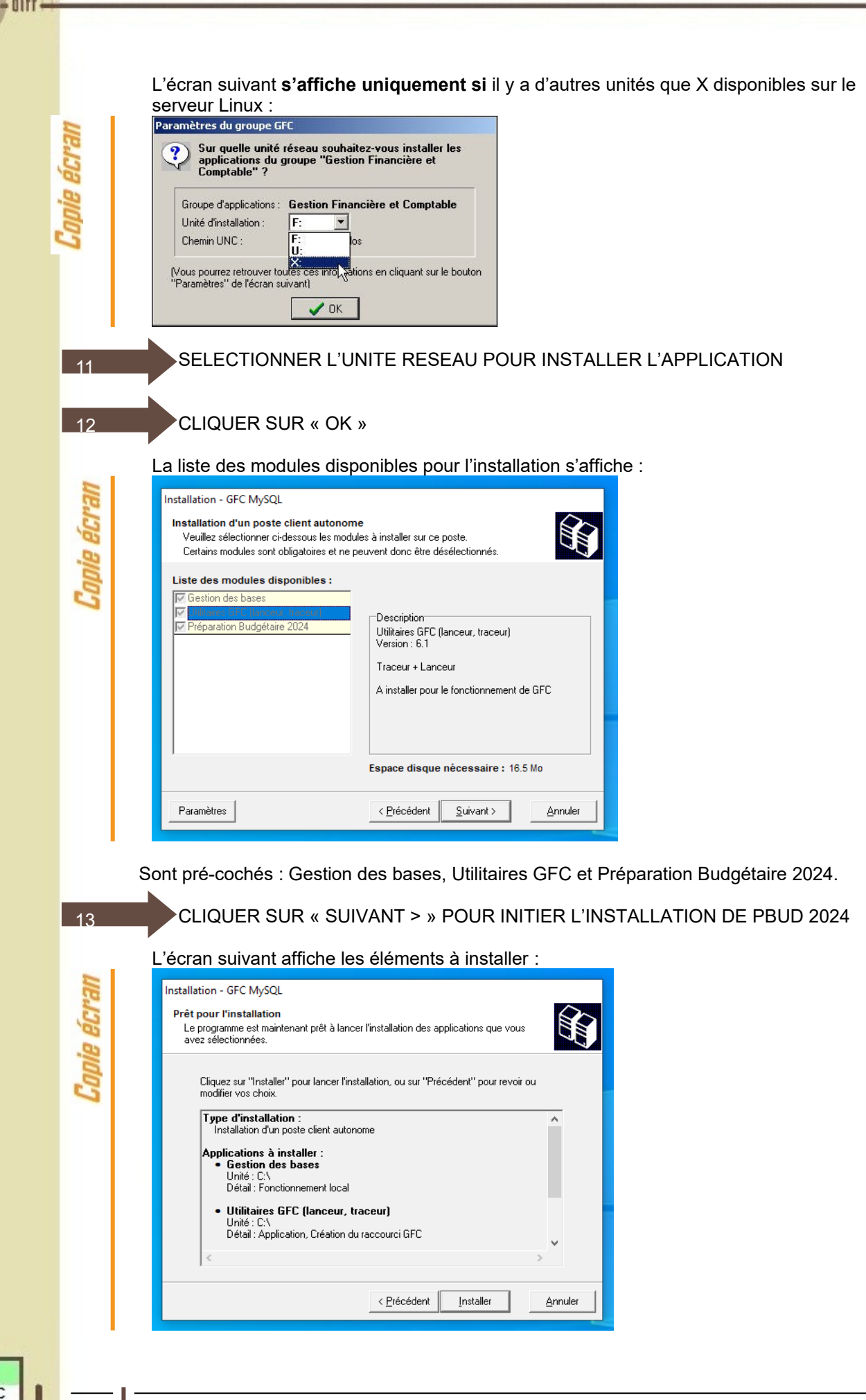

| E diff | PBUD 2024 – Installation Réseau                                                                                                    |
|--------|----------------------------------------------------------------------------------------------------|
|        | 14       CLIQUER SUR « INSTALLER » POUR COMMENCER L'INSTALLATION :         Lorsque l'installation est terminée, le message de confirmation apparaît :         Confirmation         Installation terminée, le message de confirmation apparaît :         Outer vous relancer une autre session d'installation ?         Qui Non         CLIQUER SUR « NON » POUR TERMINER L'INSTALLATION DE PBUD 2024 SUR CE                                                                                                    |
|        | <ul> <li>SERVEUR.</li> <li>Deux scripts sont à exécuter sur HORUS : <ul> <li>Un script spécifique pour MySql à lancer AVANT la première installation d'un module GFC sur le serveur.</li> <li>Un script donnant les droits sur les répertoires et les fichiers GFC. Celui-ci est à lancer après chaque installation de module de GFC.</li> </ul> </li> <li>Si Aucun module GFC n'a encore été installé sur le serveur Horus, vous devez lancer le script « script_gfcMysql_V1.sh » avant l'installation de PBUD 2024.</li> </ul> |
|        | O Script spécifique MySQL pré installation<br>Ce script est à faire uniquement si GFC n'a iamais été installé. LANCER L'EAD ET CONNECTEZ VOUS EN ADMINISTRATEUR. SUR LA GAUCHE, SELECTIONNER < <outils>&gt; PUIS &lt;<scripts<br>ADMINISTRATIFS&gt;&gt;</scripts<br></outils>                                                                                                    |
|        |                                                                                                    |
|        |                                                                                                    |

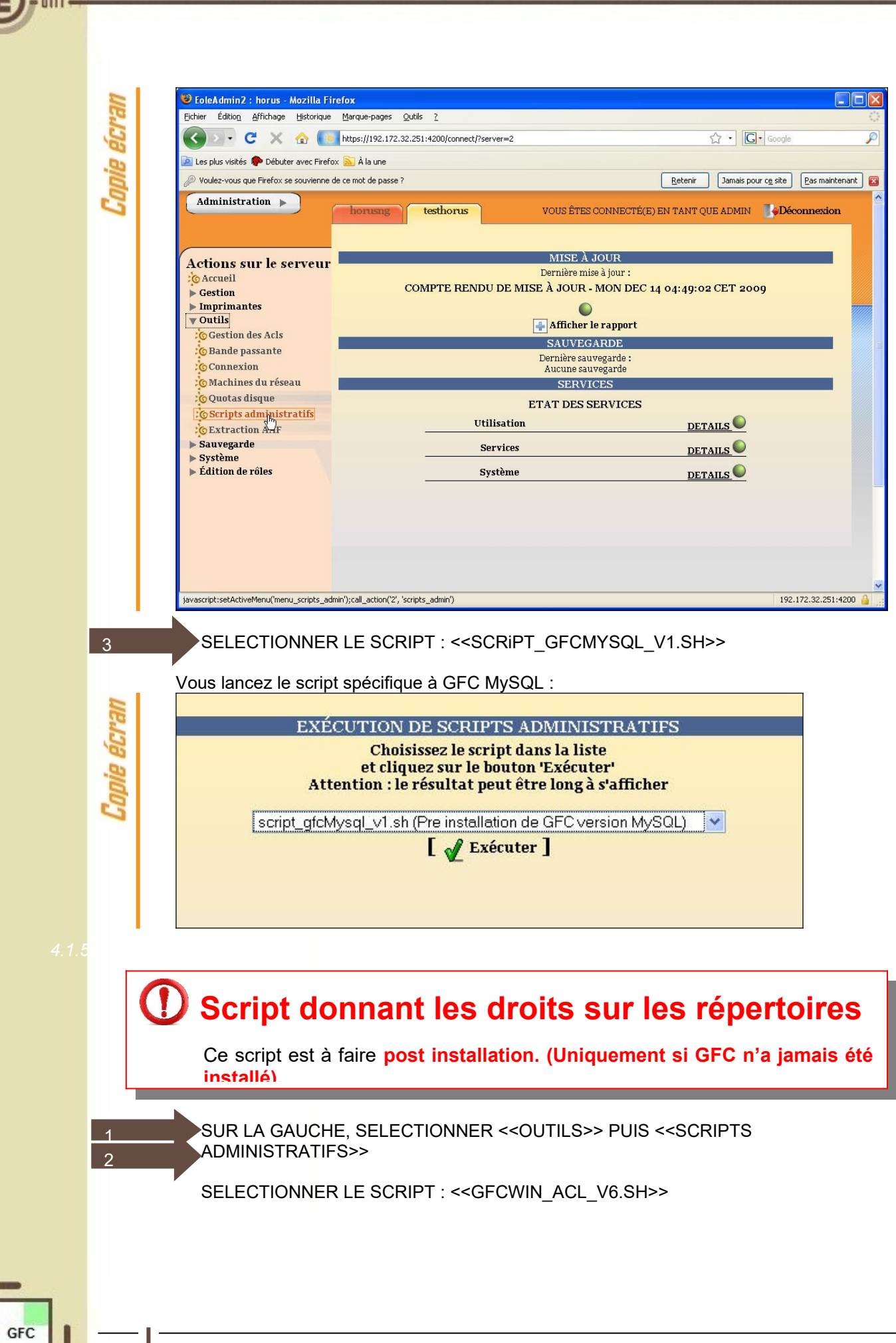

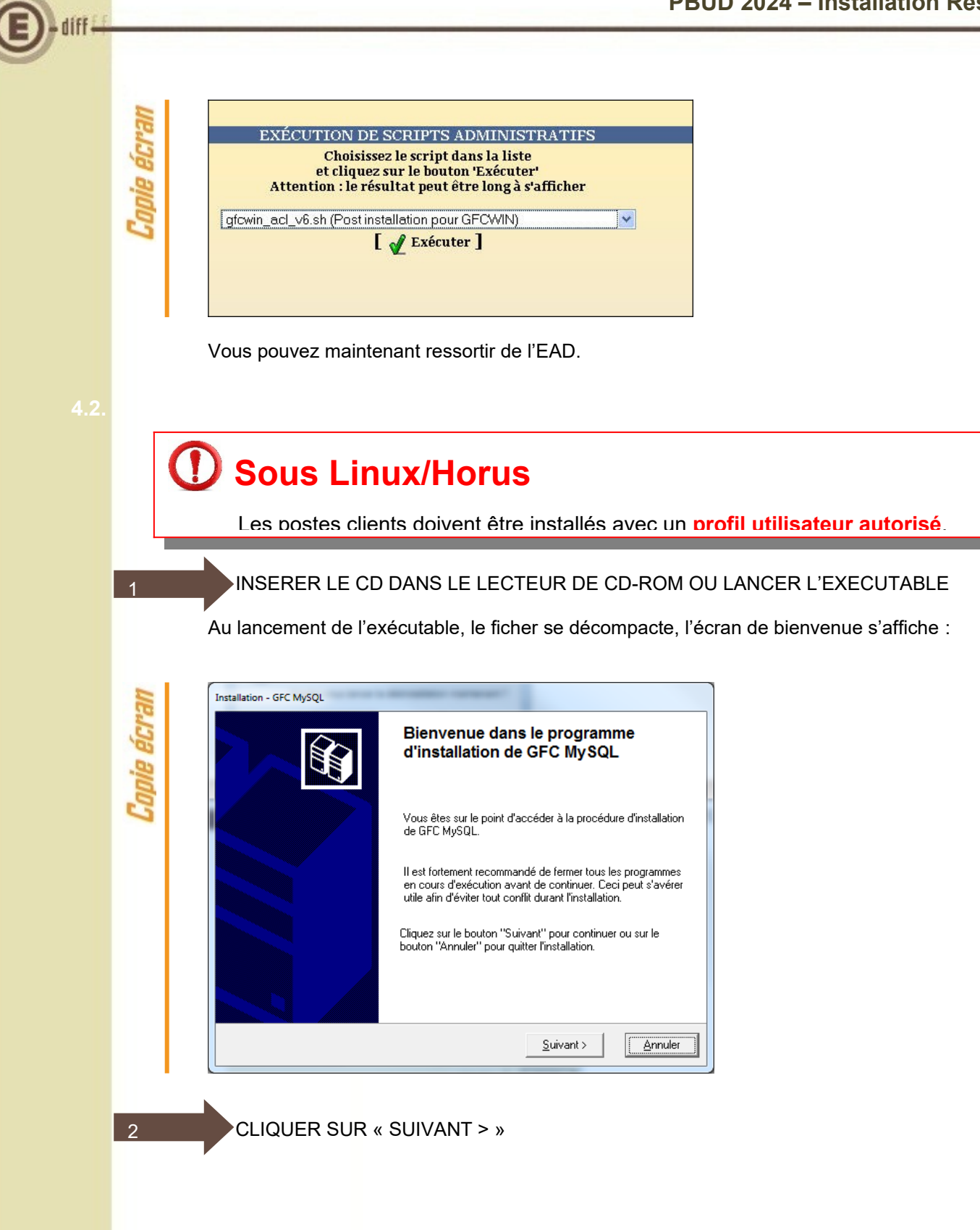

| Type d'installation<br>Le programme d'installation de GFC MySQ<br>4 types d'installations différents. | L vous donne la possibilité d'effectuer                                                                                                    |
|----------------------------------------------------------------------------------------------------|----------------------------------------------------------------------------------------------------|
| Installation d'un poste serveur                                                                       | Installation d'un poste client en réseau                                                                                                    |
| Installation d'un poste client en réseau                                                              | Ce type d'installation copiera le strict minimum<br>des fichiers nécessaires au bon fonctionnement<br>des logiciels installés sur ce poste.                                                |
| Installation d'un poste client autonome                                                               | L'utilisation des logiciels installés nécessitera que<br>le poste soit correctement connecté au réseau<br>de l'établissement et que le serveur hébergeant<br>les fichiers soit accessible. |
| Installation d'un poste administrateur                                                                |                                                                                                    |

CLIQUER SUR « Installation d'un poste client en réseau », PUIS SUR « SUIVANT > »

La liste d'accès aux modules disponibles pour l'installation s'affiche :

| ipie écran | Installation - GFC MySQL<br>Installation d'un poste client en réseau<br>Veuillez sélectionner ci-dessous les modules à installer sur ce poste client.<br>Certains modules sont obligatoires et ne peuvent donc être désélectionnés. |
|------------|----------------------------------------------------------------------------------------------------|
| C          | Liste des modules disponibles :                                                                                                    |
|            | Espace disque nécessaire : 1.0 Mo                                                                                                    |
|            | < <u>P</u> récédent <u>S</u> uivant > <u>A</u> nnuler                                                                                                    |

Sont pré-cochés : l'utilitaire GFC et la préparation budgétaire 2024

CLIQUER SUR « SUIVANT> » POUR INITIER L'INSTALLATION DE PBUD 2024

GFC

3

|      | PBUD 2024 – Installa                                                                                                    | ation Rése                        |
|------|----------------------------------------------------------------------------------------------------|-----------------------------------|
|      | L'écran suivant affiche les éléments à installer, selon les cases cochées :<br>Installation - GFC MySQL<br>Prêt pour l'installation<br>Le programme est maintenant prêt à lancer l'installation des applications que vous<br>avez sélectionnées.                                                                                                    |                                   |
|      | Cliquez sur "Installer" pour lancer l'installation, ou sur "Précédent" pour revoir ou<br>modifier vos choix.          Type d'installation :<br>Installation d'un poste client en réseau         Applications à installer :         • Utilitaires GFC (lanceur, traceur)<br>Unité : X:\<br>Détail : Création du raccourci GFC         • Préparation Budgétaire 2023<br>Unité : X:\<br>Détail : Création des icônes |                                   |
|      | 5 CLIQUER SUR « INSTALLER » POUR COMMENCER L'INSTALLATION DE<br>PBUD 2024<br>Lorsque l'installation est terminée, le message de confirmation apparaît :<br>Confirmation  Installation terminée.<br>Voulez-vous relancer une autre session d'installation ?<br>Qui Non                                                                                                    | L'ACCES A                         |
|      | 6 CLIQUER SUR « NON » POUR TERMINER L'INSTALLATION DES ACCES<br>2024 SUR CE POSTE CLIENT.<br>Vous pouvez maintenant installer d'autres postes clients.                                                                                                    | A PBUD                            |
| 4.3. | Le poste administrateur installe l'outil de gestion des bases BD_GFC réseau.                                                                                                    |                                   |
|      | Sous Linux/Horus Le poste administrateur doit être installé avec un profil INSTALL ou utilisateur. L'outil ne sera visible et utilisable que par le profil installé (Install ou utilisateur)                                                                                                    | un profil<br><mark>qui l'a</mark> |
|      | 1 INSERER LE CD DANS LE LECTEUR DE CD-ROM OU LANCER L'EXECU                                                                                                    | TABLE.                            |
| GFC  | 12 DS2I Montpellier Sept                                                                                                    | embre 2023                        |

 Sector 2000
 Subsector 2000

 Sector 2000
 Subsector 2000

 Sector 2000
 Sector 2000

 Sector 2000
 Sector 2000

 Sector 2000
 Sector 2000

 Sector 2000
 Sector 2000

 Sector 2000
 Sector 2000

 Sector 2000
 Sector 2000

 Sector 2000
 Sector 2000

 Sector 2000
 Sector 2000

 Sector 2000
 Sector 2000

 Sector 2000
 Sector 2000

 Sector 2000
 Sector 2000

 Sector 2000
 Sector 2000

 Sector 2000
 Sector 2000

 Sector 2000
 Sector 2000

 Sector 2000
 Sector 2000

 Sector 2000
 Sector 2000

 Sector 2000
 Sector 2000

 Sector 2000
 Sector 2000

 Sector 2000
 Sector 20000

 Sector 2000
 Sector 2000

 Sector 2000
 Sector 2000

 Sector 2000
 Sector 2000

 Sector 2000
 Sector 2000

 Sector 2000
 Sector 2000

 Sector 2000
 Sector 2000

 Sector 2000
 Sector 200

CLIQUER SUR « SUIVANT> »

#### L'écran du type d'installation s'affiche

| opie écran | Installation - GFC MySQL<br>Type d'installation<br>Le programme d'installation de GFC MySQ<br>4 types d'installations différents. | L vous donne la possibilité d'effectuer                                                                             |
|------------|----------------------------------------------------------------------------------------------------|----------------------------------------------------------------------------------------------------|
| 3          | Installation d'un poste serveur                                                                                                   | Installation d'un poste administrateur<br>Commentaires                                                              |
|            | Installation d'un poste client en réseau                                                                                          | fichiers nécessaires au bon fonctionnement des<br>outils d'administration du Ministère de l'Education<br>Nationale. |
|            | Installation d'un poste client autonome                                                                                           | L'utilisation de ces applications sera réservée<br>aux seuls utilisateurs ayant le profil<br>''Administrateur''.    |
|            | Installation d'un poste administrateur                                                                                            |                                                                                                    |
|            |                                                                                                    | (< <u>Précédent</u> ) <u>S</u> uivant > <u>A</u> nnuler                                                             |

3

2

CLIQUER SUR « Installation d'un poste administrateur », PUIS SUR « SUIVANT> »

| 5           | Installation - GFC MySQL                                                                                                    |                                                                                                    |
|-------------|----------------------------------------------------------------------------------------------------|----------------------------------------------------------------------------------------------------|
| 16 6        | Veuillez sélectionner ci-dessous les modules à in<br>Certains modules sont obligatoires et ne peuven                                                                                                    | istaller sur ce poste administrateur.<br>t donc être désélectionnés.                                                                                                    |
| 9           | Liste des modules disponibles :                                                                                                    |                                                                                                    |
| ~           | Gestion des bases                                                                                                    |                                                                                                    |
|             |                                                                                                    |                                                                                                    |
|             | Esp                                                                                                    | ace disque nécessaire : 102 Ko                                                                                                    |
|             | Paramètres                                                                                                    | Précédent <u>S</u> uivant >                                                                                                    |
| Luple etral | Prêt pour l'installation<br>Le programme est maintenant prêt à lancer l'insta<br>avez sélectionnées.<br>Cliquez sur "Installer" pour lancer l'installation<br>modifier vos choix.<br>Type d'installation :<br>Installation d'un poste administrateur | allation des applications que vous<br>a, ou sur "Précédent" pour revoir ou<br>La liste des accès aux modules à installer<br>s'affiabe aux act éaran                          |
|             |                                                                                                    |                                                                                                    |
|             | Gestion des bases     Unité : X:\     Détail : Poste client                                                                                                    |                                                                                                    |
|             | Gestion des bases     Unité : X:\     Détail : Poste client                                                                                                    | Précédent Installer Annuler                                                                                                    |
|             | Gestion des bases     Unité : X:\     Détail : Poste client                                                                                                    | Précédent Installer <u>A</u> nnuler                                                                                                    |
|             | CLIQUER SUR « INSTALLER<br>L'OUTIL :                                                                                                    | Précédent Installer Annuler                                                                                                    |
|             | CLIQUER SUR « INSTALLER<br>L'OUTIL :<br>L'installation commence, sans interv<br>Lorsque l'installation est terminée, le                                                                                                    | Précédent Installer Annuler<br>Précédent Installer Annuler<br>» POUR INITIER L'INSTALLATION DE L'ACCES A<br>vention de l'utilisateur.<br>e message de confirmation apparaît. |

diff

## 5 A

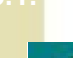

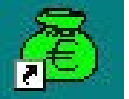

L'icône de GFC est créée sur le bureau. Pour lancer GFC, double cliquer sur cette icône.

#### 5.2

Il n'est pas possible d'entrer dans PBUD 2024 sans avoir au préalable initialisé la base de données PBUD 2024. En effet, si l'on veut entrer dans un module de l'exercice en cours, le message d'avertissement suivant s'affiche :

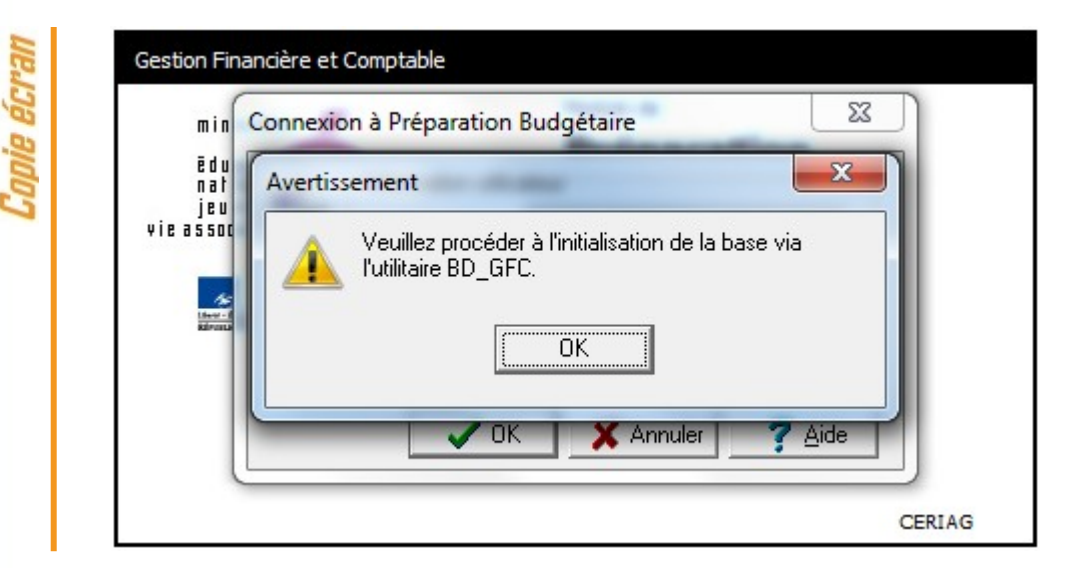

Vous devez alors initialiser la base PBUD 2024 dans l'outil de gestion des bases de données BD\_GFC (voir chapitre 6.1 de ce document).

Quand GFC n'a jamais été installé sur un poste, lors de la 1<sup>ère</sup> connexion à un module, le message suivant apparaît :

| chier : C:\WINDOWS | \ComptaBud.ini      |                                    |                                    |
|--------------------|---------------------|------------------------------------|------------------------------------|
| 77                 |                     | ок 丨                               | X Annuler                          |
| i                  | ichier : C:\WINDOWS | ichier : [C:\WINDOWS\ComptaBud.ini | ichier : [C:\WINDOWS\ComptaBud.ini |

Exemple : connexion à la Comptabilité Budgétaire

Ce message est normal, GFC enregistre ses paramètres.

CLIQUER SUR OK POUR ACCEDER AU MODULE.

#### 5.3.

Après l'installation, la version du module GFC PBUD est la suivante :

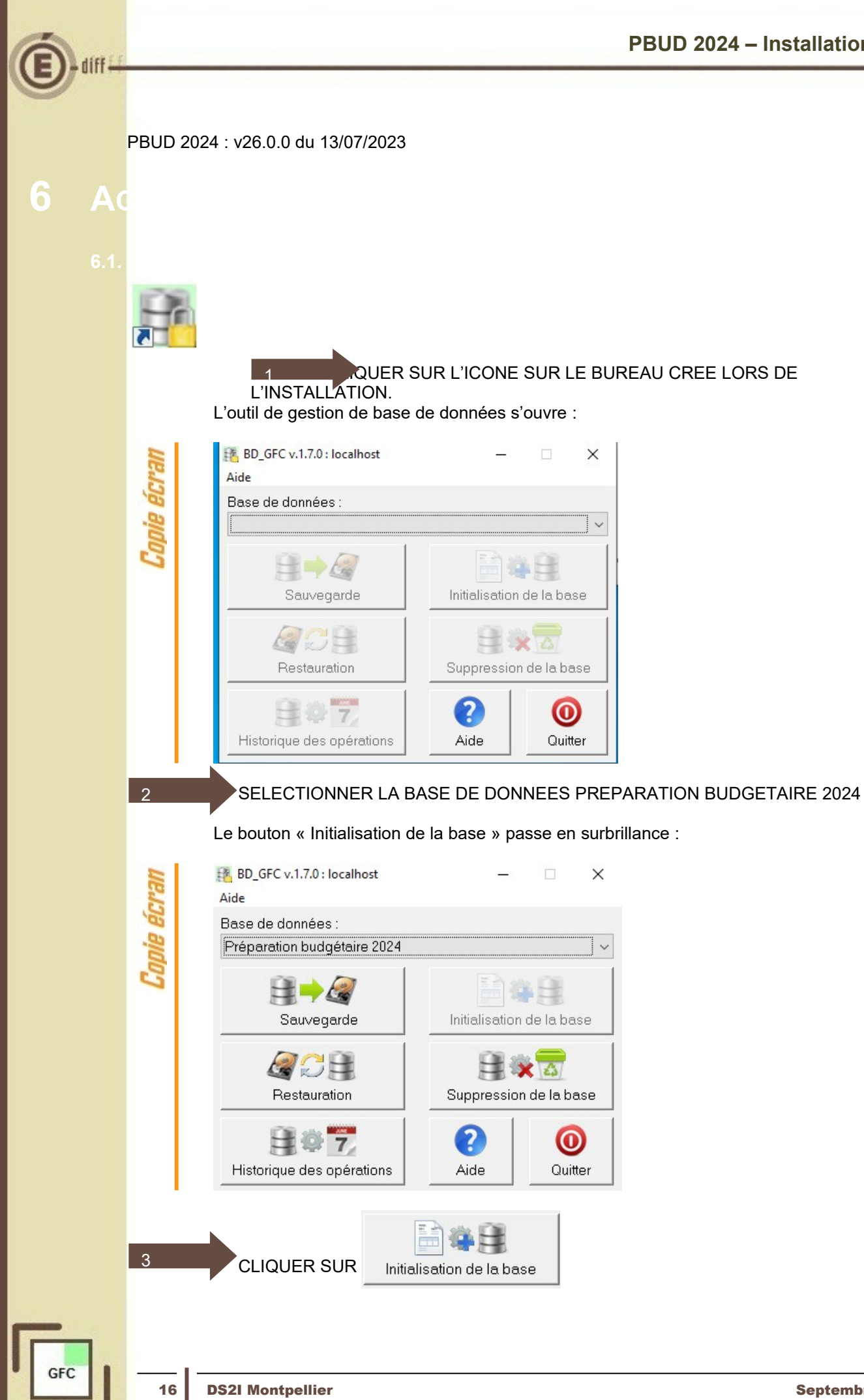

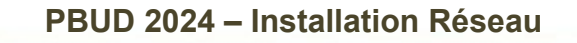

L'initialisation de la base PBUD 2024 débute :

| Conie écran | Assistant d'initialisation de la base X                                                                                                    |
|-------------|----------------------------------------------------------------------------------------------------|
|             | ⊡: Précédent Suivant 🖽 🗙 Annuler 🦿 Aide                                                                                                    |
| Copie écran | <section-header><section-header><section-header><section-header><section-header></section-header></section-header></section-header></section-header></section-header> |
|             |                                                                                                    |
| 5           | CLIQUER SUR « SUIVANT> »<br>Le traitement d'initialisation se déroule :                                                                                               |
|             | <b>O Patientez.</b> le traitement peut être assez long.                                                                                                    |
|             |                                                                                                    |
|             |                                                                                                    |

Lorsque l'initialisation est terminée, vous pouvez travailler dans PBUD 2024.

|       | Assistant d'initialisation de la | a base                                                                 | ×    |
|-------|----------------------------------|------------------------------------------------------------------------|------|
| êCre  |                                  | L'initialisation a été effectuée avec succès.                          | _    |
| Capit | **                               | Avant de commencer tout travail, pensez à effectuer<br>une sauvegarde. |      |
|       |                                  | El: Précédent Terminer 🗶 Fermer 🍞                                      | Aide |

# Sauvegardez !

Avant de commencer tout travail nensez à effectuer une sauvegarde

Conie ecran

Après initialisation de la base, le bouton « Initialisation de la base » reste grisé. Tous les autres boutons deviennent accessibles.

Vous devez sélectionner une base de données pour que les boutons soient accessibles :

| BD_GFC v.1.7.0 : localhost<br>Aide | <u> </u>                                |              |
|------------------------------------|-----------------------------------------|--------------|
| Base de données :                  |                                         |              |
| Préparation budgétaire 2024        |                                         | ``           |
|                                    | 1 ( ) ( ) ( ) ( ) ( ) ( ) ( ) ( ) ( ) ( |              |
| Sauvegarde                         | Initialisation                          | de la base   |
|                                    |                                         |              |
| Restauration                       | Suppression                             | n de la base |
| 月 章 7,                             | 0                                       | 0            |
| Historique des opérations          | Aide                                    | Quitter      |

Les différentes fonctionnalités, hors l'initialisation de la base, sont les suivantes :

- Sauvegarde de la base de données sélectionnée, •
- Restauration de la base de données sélectionnée : protégé par un mot de passe,
- Historique des opérations de sauvegarde et restaurations,
- Suppression de la base de données sélectionnée : protégé par un mot de passe.

# E diff ---

# 🕛 Le fichier de sauvegarde

Lorsque vous avez fait une sauvegarde, dans le répertoire où vous avez placé cette sauvegarde, le résultat est stocké sous forme de fichier. Le nom de la sauvegarde est composé de :

- Une lettre : « P » pour la base PBud GFC
- L'année d'exercice sur 2 chiffres
- Le caractère « \_ »
- La date de sauvegarde sous format AAAAMMJJ
- Le caractère « \_ »
- L'heure de sauvegarde sous forme HHMMSS
- · l'automaian da fiahian aat .. mahle

Exemple : sauvegarde d'une base 2020, effectuée le 05/10/2021 à 18h 25 mns 05secondes P20\_20211005\_182505.mbk